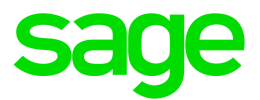

# Sage 300 2016 Écrans web Guide de mise en route

Février 2016

La présente est une publication de Sage Software, Inc.

Copyright © 2016 Sage Software, Inc. Tous droits réservés.

Sage, les logos Sage et les noms des produits et des services de Sage énoncés dans les présentes sont des marques commerciales ou des marques déposées de Sage Software, Inc. ou de ses filiales. Toutes les autres marques commerciales appartiennent à leurs propriétaires respectifs.

Tous les autres noms de produits et services appartiennent à leurs propriétaires respectifs.

L'utilisation du présent document et des produits Sage qui y sont décrits est régie par les modalités et conditions du Contrat de licence de l'utilisateur final de Sage ("CLUF") ou de tout autre contrat fourni ou compris dans le produit Sage. Aucun renseignement inclus dans le présent document ne complète, modifie ni amende les dites modalités et conditions. Sauf disposition expresse énoncées dans les dites modalités et conditions, les informations comprises dans le présent document sont fournies "EN L'ÉTAT" par Sage et Sage se décharge de toute garantie, expresse, tacite, légale ou autre, y compris, sans limitation, les garanties de qualité marchande, de non violation et d'adéquation. Aucune licence implicite ne vous est accordée en vertu d'un droit de propriété intellectuelle ou de secret commercial de Sage. Sage se réserve le droit de réviser, compléter ou supprimer les informations contenues dans le présent document, à tout moment et sans préavis.

Licence de l'utilisateur final de Sage : http://na.sage.com/us/legal/eula

# Table des matières

| Découvrez les écrans web de Sage 300.                                                                                                    | 5                    |
|----------------------------------------------------------------------------------------------------|----------------------|
| Page d'accueil                                                                                                    | 5                    |
| Administration                                                                                                    | 6                    |
| Gestion financière                                                                                                    | 6                    |
| Gestion des opérations                                                                                                    | 7                    |
| Rapports                                                                                                    | 7                    |
| Foire aux questions                                                                                                    | 8                    |
| Questions générales                                                                                                    | 8                    |
| Fonctionnalités du produit                                                                                                    | 10                   |
| Production de rapports et veille stratégique                                                                                                    | 11                   |
| Matériel et logiciel requis                                                                                                    | 11                   |
| Personnalisation                                                                                                    | 12                   |
| Commencer à utiliser les écrans web de Sage 300                                                                                                    | 14                   |
| Installation des écrans web de Sage 300                                                                                                    | 14                   |
|                                                                                                    |                      |
| Connexion à Sage 300 dans un navigateur web                                                                                                    | 15                   |
| Connexion à Sage 300 dans un navigateur web<br>Gestion des fenêtres et des tâches                                                                                                    | 15<br>16             |
| Connexion à Sage 300 dans un navigateur web<br>Gestion des fenêtres et des tâches<br>Personnaliser le menu de navigation                                                                                                | 15<br>16<br>16       |
| Connexion à Sage 300 dans un navigateur web<br>Gestion des fenêtres et des tâches<br>Personnaliser le menu de navigation<br>Configurer les composants graphiques de la page d'accueil                                   | 15<br>16<br>16<br>18 |
| Connexion à Sage 300 dans un navigateur web<br>Gestion des fenêtres et des tâches<br>Personnaliser le menu de navigation<br>Configurer les composants graphiques de la page d'accueil<br>Annexe A: Liste des écrans web |                      |
| Connexion à Sage 300 dans un navigateur web                                                                                                    |                      |
| Connexion à Sage 300 dans un navigateur web                                                                                                    |                      |
| Connexion à Sage 300 dans un navigateur web                                                                                                    |                      |

| Annexe B: Conseils et outils                     | 47 |
|--------------------------------------------------|----|
| Outils de saisie des données                     | 47 |
| Raccourcis clavier                               |    |
| Travailler avec les tables de saisie des détails | 51 |

# Découvrez les écrans web de Sage 300.

Les écrans web de Sage 300 étend la puissance de Sage 300 à votre navigateur web.

Lorsque vous utilisez votre ordinateur personnel, votre ordinateur portable ou votre tablette, vous pouvez désormais saisir des transactions, produire des rapports, gérer les finances de votre entreprise, et plus encore—où et quand vous voulez.

Les écrans web s'exécutent en parallèle avec les écrans classiques du bureau de Sage 300; vous n'avez donc pas besoin de choisir entre le bureau ou le web. Chaque personne de votre organisation peut utiliser l'interface qui répond le mieux à ses besoins, tout en travaillant de manière transparente sur un seul groupe de données d'entreprise partagé.

Poursuivez votre lecture pour obtenir un bref aperçu de ce qui est disponible dans les écrans web de Sage 300 :

Certaines fonctions décrites ici pourraient ne pas être disponibles dans votre système Sage 300.

# Page d'accueil

Utilisez la page d'accueil pour trouver et ouvrir des rapports et des fonctions du programme; pour consulter des informations commerciales clés et pour trouver de l'aide et des ressources.

- Trouver et ouvrir des rapports et des fonctions du programme. Dans la page d'accueil, utilisez le menu de navigation pour trouver et ouvrir des fonctions du programme ("fenêtres") et des rapports. Après avoir ouvert une fonction ou un rapport, cliquez sur le menu Aide pour parcourir des articles d'aide pertinents et trouver des ressources supplémentaires.
- Naviguer entre plusieurs fenêtres et rapports ouverts. Utilisez le gestionnaire de fenêtres à droite de l'écran pour passer d'une fenêtre ouverte à une autre ou pour fermer des fenêtres.
- Consulter les indicateurs de performance clés de votre entreprise. Ajoutez et configurez des composants graphiques sur votre page d'accueil pour avoir des informations commerciales clés sous les yeux.

# Administration

Les administrateurs peuvent utiliser les écrans web pour actualiser les informations de l'entreprise et administrer les données.

- **Configurer votre entreprise.** Créez le profil de votre entreprise, ainsi que des champs optionnels, et configurez votre calendrier fiscal.
- Gestion de vos données. Vérifiez l'intégrité des données et consultez des enregistrements de reprise pour résoudre tout problème de données et remédier à toute erreur.

# Gestion financière

Utilisez les modules financiers pour configurer votre grand livre, gérer vos données bancaires et fiscales et administrer les comptes fournisseurs et les comptes clients.

- Grand livre. Grand livre prend en charge la comptabilité multidevise, s'intègre largement avec d'autres fonctions du programme et prend en charge l'importation et l'exportation de données utilisées dans d'autres programmes. Configurez et gérez vos comptes du grand livre, saisissez ou transférez des transactions provenant de différentes sources et imprimez des rapports.
- Services bancaires. Services bancaires centralise les paiements et les encaissements pour toutes les fonctionnalités comptables de Sage 300. Configurez les informations bancaires, faites le suivi et gérez les paiements et les encaissements, extournez des paiements, retournez des paiements sans provision, effectuez des rapprochements avec des relevés bancaires et créez des lots de Grand livre pour l'information tirée des relevés bancaires et des transactions mensuelles diverses.
- Services de taxes. Services de taxes centralise les informations relatives aux taxes sur les ventes et les achats pour toutes les fonctionnalités comptables de Sage 300. Configurez des tables de taxes, des règles pour le calcul des taxes et des informations d'audit.
- Comptes fournisseurs. Comptes fournisseurs prend en charge tous vos besoins en ce qui concerne la tenue de vos comptes fournisseurs et la production de rapports. Configurez et gérez des comptes fournisseurs, saisissez ou importez des transactions, imprimez des chèques, et faites le suivi de détails de transactions et de renseignements relatifs aux comptes fournisseurs, aussi bien à l'écran que sur des rapports imprimés.
- Comptes clients. Comptes clients prend en charge tous vos besoins en ce qui concerne la tenue de vos comptes clients et la production de rapports. Configurez et gérez vos comptes

clients, saisissez ou importez des transactions, imprimez des factures, et faites le suivi des détails de comptes et de transactions, aussi bien à l'écran que sur des rapports imprimés.

# Gestion des opérations

Utilisez les modules opérations pour traiter les paiements, gérer l'inventaire et traiter les transactions clients et fournisseurs.

- Traitement de paiements. Configurez Traitement de paiements pour traiter les paiements par carte de crédit de vos clients.
- Gestion des stocks. Gestion des stocks conserve des enregistrements détaillés d'inventaire permanent et produit des rapports qui vous aident à gérer efficacement vos stocks. Configurez et réalisez le suivi d'articles en stock, saisissez et reportez des transactions, et imprimez des rapports.
- Saisie des commandes. Commandes clients prend en charge tous vos besoins en terme de saisie des commandes, facturation et suivi des commandes et ce, quelles que soient la taille et la complexité de votre entreprise. Traitez des commandes et des expéditions, réalisez le suivi de détails de transactions et d'informations relatives aux ventes, et imprimez des factures, des devis, des confirmations de commandes, des bons de collecte, des notes de crédit, des notes de débit et des étiquettes d'expédition.
- Commandes fournisseurs. Commandes fournisseurs fournit toutes les fonctionnalités de saisie de transactions, de traitement et de production de rapports dont vous avez besoin pour automatiser complètement vos procédures de commandes fournisseurs et répondre à vos besoins en matière de gestion. Saisissez et traitez des demandes d'achat, des bons de commande, des réceptions, des factures, des retours, des notes de crédit et des notes de débit, et imprimez des formulaires et des étiquettes d'adresse pour vos transactions fournisseurs.

# Rapports

Imprimez des états financiers, des rapports de transaction et d'autres informations commerciales clés.

# Foire aux questions

Trouvez réponses aux questions les plus fréquentes concernant les écrans web de Sage 300.

# Questions générales

Quelle est la différence entre les écrans web, le Portail de Sage 300 et le déploiement web?

- Les écrans web sont une version remaniée des écrans du bureau de Sage 300 que vous utilisez dans un navigateur web. Vous ouvrez les écrans web à partir d'une nouvelle page d'accueil dans un navigateur web. Cette page d'accueil présente également des composants graphiques que vous pouvez personnaliser pour afficher des informations commerciales clés.
- Le Portail de Sage 300 permet d'accéder aux *écrans du bureau* de Sage 300 dans un navigateur web. Il fournit une barre d'outils Raccourcis, des captures instantanées de vos données comptables et l'outil Consultation ad hoc de Sage 300.
- Le déploiement web fournit une plateforme web permettant d'accéder aux écrans du bureau de Sage 300 par le biais de IIS et de la technologie d'accès à distance (Microsoft .NET Framework ou accès distant Distributed COM). Il n'est pas nécessaire d'effectuer le déploiement web pour utiliser les écrans web de Sage 300.

#### Les écrans web remplacent-ils le Portail de Sage 300?

Pas pour le moment. Le Portail est toujours disponible dans Sage 300 et est toujours requis si vous utilisez la fonctionnalité "quotes-to-orders" dans Sage CRM.

Les écrans web utilisent la base de données du Portail; donc si vous utilisez déjà le Portail, vous n'avez pas besoin de créer ni de configurer une nouvelle base de données pour commencer à utiliser les écrans web. Pour en savoir plus, consultez "Installation des écrans web de Sage 300" (page 14).

# Tous les modules et tous les écrans du Bureau de Sage 300 sont-ils disponibles sous forme d'écrans web?

Tous les modules et tous les écrans du Bureau de Sage 300 ne sont pas disponibles sous forme d'écrans web.

Seul un éventail d'écrans fréquemment utilisés dans les modules Sage 300 suivants est disponible sous forme d'écrans web, et des écrans supplémentaires seront disponibles dans les prochaines versions :

- Services administratifs
- Services communs
- Services bancaires
- Services de taxes
- Grand livre
- Comptes fournisseurs
- Comptes clients
- Gestion des stocks
- Commandes clients
- Commandes fournisseurs
- Traitement des paiements

Pour obtenir une liste des écrans web disponible, consultez "Liste des écrans web" (page 20).

#### Les écrans web sont-ils identiques aux écrans du bureau?

Bien que les écrans du navigateur soient similaires aux écrans correspondants dans le Bureau de Sage 300, les nouveaux écrans ont été remaniés pour fonctionner dans un navigateur et pour fournir une meilleure expérience utilisateur.

Entre autres, nous avons clairement énoncé les noms de champs qui étaient auparavant abrégés et peu clairs, reformulé les messages pour les rendre plus simples et conviviaux et remanié un nombre de contrôles dans l'interface utilisateur pour simplifier les tâches.

#### Puis-je utiliser les écrans web et les écrans du bureau simultanément?

Oui, vous le pouvez. Par exemple, si vous avez personnalisé certains écrans du bureau, vous pouvez continuer de les utiliser tout en utilisant les écrans web pour effectuer d'autres tâches.

# Dois-je installer Sage 300 ou tout autre logiciel sur chaque ordinateur ou dispositif utilisé pour accéder aux écrans web?

Vous n'avez pas d'installer le moindre logiciel autre qu'un navigateur web. Cependant, tous les ordinateurs et dispositifs que vous utilisez pour accéder aux écrans web doivent être connectés au réseau sur lequel se trouve le serveur Sage 300.

# Fonctionnalités du produit

#### Les écrans web sont-ils disponibles dans une autre langue que l'anglais?

Les écrans web sont disponibles en anglais, français, espagnol et chinois (simplifié et traditionnel). L'aide et la documentation des écrans web sont disponibles en anglais et en français.

#### Les champs optionnels sont-ils pris en charge dans les écrans web?

Oui.

#### Les systèmes multidevises sont-ils pris en charge?

Oui.

#### Traitement de paiements est-il disponible?

Oui.

#### Les transferts intersociétés sont-ils disponibles?

Non. Pour administrer des transferts intersociétés, utilisez les écrans du bureau de Sage 300.

#### Gestion de projet est-il disponible?

Non. Pour gérer des projets et des tâches, ou pour traiter des transactions associées à une tâche, utilisez les écrans du bureau de Sage 300.

#### Les modules Opérations sont-ils disponibles?

Oui. Seul un éventail d'écrans fréquemment utilisés de Gestion des stocks, Commandes clients et Commandes fournisseurs sont disponibles sous forme d'écrans web, et des écrans supplémentaires seront disponibles dans les prochaines versions.

# Production de rapports et veille stratégique

# Quelles fonctionnalités de production de rapport et de veille stratégiques sont disponibles dans les écrans web?

Les écrans web utilisent SAP Crystal Reports® pour produire des rapports.

Sage 300 Intelligence Reporting n'est pas disponible dans les écrans web, mais est disponibles dans le bureau de Sage 300.

#### Les formulaires et rapports personnalisés sont-ils pris en charge?

Oui, avec certaines exceptions. Si vous avez des versions personnalisées de formulaires et de rapports standards comprises dans Sage 300, celles-ci seront disponibles dans les écrans web dans la mesure où le nom de fichier du rapport n'a pas été modifié. Cependant, les nouveaux formulaires et rapports que vous créez ne seront pas disponibles et vous ne pourrez pas les utiliser dans les écrans web.

## Matériel et logiciel requis

#### De quel matériel et logiciel ai-je besoin pour utiliser les écrans web?

Pour obtenir les dernières informations concernant la configuration minimale, consultez le Guide de

#### compatibilité :

https://support.na.sage.com/selfservice/viewdocument.do?externalId=26777

#### Dois-je utiliser un ordinateur personnel?

Vous pouvez utiliser tout ordinateur ou dispositif disposant d'un navigateur web courant pour consulter et utiliser les écrans web.

Les écrans ne sont pas optimisés pour l'affichage sur dispositifs mobiles; par conséquent leur utilisation sur tablette ou téléphone mobile n'est pas actuellement recommandée.

#### Quels navigateurs web sont pris en charge?

Les versions courantes des navigateurs web les plus populaires sont prises en charge.

Pour en savoir plus, consultez le Guide de compatibilité :

https://support.na.sage.com/selfservice/viewdocument.do?externalId=26777

#### Les écrans web utilisent-ils Apache Tomcat?

Non. Les écrans web utilisent Microsoft .NET et Internet Information Services (IIS).

Le Portail de Sage 300 utilise Apache Tomcat et celui-ci est toujours requis pour la prise en charge de la fonctionnalité "quotes-to-orders" dans Sage CRM.

## Personnalisation

#### Les formulaires et rapports personnalisés sont-ils pris en charge?

Oui, avec certaines exceptions. Si vous avez des versions personnalisées de formulaires et de rapports standards comprises dans Sage 300, celles-ci seront disponibles dans les écrans web dans la mesure où le nom de fichier du rapport n'a pas été modifié. Cependant, les nouveaux formulaires et rapports que vous créez ne seront pas disponibles et vous ne pourrez pas les utiliser dans les écrans web.

#### Quelles autres personnalisations sont prises en charge?

Toutes les personnalisations existantes sont prises en charge dans les écrans du bureau, mais pas dans les écrans web. Les versions ultérieures pourraient inclure la prise en charge des personnalisations.

# Les éditeurs de logiciels indépendants et les applications tierces son-ils pris en charge?

Les éditeurs de logiciels indépendants et les applications tierces ne sont pas présentement pris en charge dans les écrans web.

Les éditeurs de logiciels indépendants et les applications tierces devraient fonctionner normalement dans le Bureau de Sage 300 ou une version de compatibilité pourrait être requise pour assurer leur bon fonctionnement avec la version courante.

#### Les macros Visual Basic sont-elles prises en charge?

Les macros ne sont pas prises en charge dans les écrans web, mais elles sont toujours prises en charge dans les écrans du bureau.

#### Puis-je modifier les fichiers d'application, fichiers DLL et fichiers INI?

La modification de ces fichiers afin de réaliser des changements dans les écrans web n'est pas prise en charge.

Vous pouvez continuer de modifier ces fichiers pour réaliser des changements au Bureau de Sage 300.

#### Le Software Development Kit (SDK) est-il disponible?

Oui, un SDK est disponible pour les écrans web de Sage 300. Pour en savoir plus sur les programmes de partenaires en développement de Sage, visitez <u>www.sage.com/us/partners</u>.

# Commencer à utiliser les écrans web de Sage 300

Trouver des informations générales sur la mise en route et l'utilisation des écrans web de Sage 300.

# Installation des écrans web de Sage 300

Les écrans web de Sage 300 sont installés avec Sage 300 lorsque vous sélectionnez l'option Écrans web lors de l'installation.

**Important!** Lorsque vous utilisez les écrans web Sage 300 sur un réseau externe ou sur Internet, les données doivent être protégées en mettant en place certaines mesures de sécurité, telles que le protocole SSL ou un réseau privé virtuel (RPV). Pour déterminer les mesures appropriées, consultez votre professionnel des technologies de l'information ou votre partenaire commercial Sage.

La liste ci-dessous fournit un bref aperçu des étapes supplémentaires requises pour installer et commencer à utiliser les écrans web de Sage 300. Pour obtenir des directives complètes sur l'installation et la configuration, consultez le *Guide d'installation et d'administration de Sage 300*.

#### Avant d'installer Sage 300 :

1. Vérifiez que votre système répond aux exigences de configuration minimale énoncées dans le Guide de compatibilité :

https://support.na.sage.com/selfservice/viewdocument.do?externalId=26777

2. Installez Microsoft Internet Information Services (IIS) si vous ne l'avez pas déjà fait. (Chapitre 5 du *Guide d'installation et d'administration de Sage 300*)

**Remarque :** Si vous avez le moindre problème au moment d'utiliser les écrans web après l'installation, consultez la section Résolution des problèmes dans le chapitre 5 pour obtenir des informations supplémentaires au sujet des paramètres IIS.

3. Dans Microsoft SQL Server Management Studio, créez une base de données Portail si vous ne l'avez pas déjà fait. Cette base de données est utilisée aussi bien par le Portail de Sage 300 que par les écrans web de Sage 300.(Chapitre 3 du *Guide d'installation et d'administration de Sage 300*)

#### Lorsque vous installez Sage 300 :

- 1. Dans l'écran Sélectionner les fonctionnalités, sélectionnez l'option Écrans web.
- 2. Si certains utilisateurs utiliseront les écrans web dans une langue autre que l'anglais, sélectionnez les langues voulues.

#### Après avoir installé Sage 300 :

- 1. Configurez la base de données Portail qui sera utilisée aussi bien par le Portail de Sage 300 que par les écrans web de Sage 300.(Chapitre 5 du *Guide d'installation et d'administration de Sage 300*)
- Assurez-vous que les utilisateurs bénéficient des droits d'accès nécessaires pour accéder à tous les modules et écrans qu'ils ont besoin d'utiliser. (Chapitre 6 du *Guide d'installation et d'administration de Sage 300*)
- 3. Activez tous les modules pour lesquels vous voulez utiliser les écrans web de Sage 300.

**Remarque :** Services administratifs, Services communs et Grand livre doivent être activés avant de pouvoir vous connecter aux écrans web de Sage 300.

Une fois l'installation et la configuration terminées, vous êtes prêt à vous connecter et à utiliser les écrans web de Sage 300.

# Connexion à Sage 300 dans un navigateur web

Pour utiliser les écrans web de Sage 300, vous vous connectez à Sage 300 dans votre navigateur web, en utilisant les mêmes identifiants que ceux que vous utilisez pour vous connecter au bureau de Sage 300.

Il n'est pas nécessaire d'installer Sage 300 sur l'ordinateur ou sur le dispositif à partir duquel vous vous connectez, mais celui-ci doit être connecté au réseau sur lequel se trouve le serveur Sage 300.

Les écrans web de Sage 300 prennent en charge les versions courantes des navigateurs web les plus populaires. Pour obtenir les dernières informations concernant les navigateurs pris en charge, consultez le Guide de compatibilité :

https://support.na.sage.com/selfservice/viewdocument.do?externalId=26777

#### Pour vous connecter à Sage 300 dans un navigateur web :

- 1. Visitez http://nomserveur/sage300, nomserveur correspondant au nom du serveur ou à l'adresse IP du serveur sur lequel Sage 300 est installé.
- 2. Saisissez votre nom d'utilisateur et votre mot de passe.
- 3. Sélectionnez une entreprise.
- 4. Cliquez sur Connexion.

**Remarque :** Si les écrans web n'apparaissent pas dans la langue spécifiée dans votre enregistrement d'utilisateur Sage 300, sélectionnez cette langue dans votre navigateur web comme langue de préférence pour consulter les pages web.

## Gestion des fenêtres et des tâches

Vous utilisez le gestionnaire des fenêtres pour ouvrir, gérer et naviguer entre plusieurs fenêtres dans Sage 300.

Le Gestionnaire des fenêtres apparaît sur la droite de la fenêtre de votre navigateur lorsque vous utilisez Sage 300 et affiche le nombre de fenêtres qui sont ouvertes.

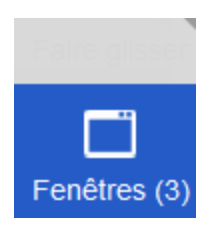

Pour voir une liste des fenêtres ouvertes, cliquez sur le Gestionnaire des fenêtres. Dans la liste **Fenêtres ouvertes**, vous pouvez cliquer sur une fenêtre pour vous y rendre ou cliquer sur le bouton Fermer 2 pour fermer une fenêtre.

Pour déplacer l'icône du gestionnaire de fenêtres, faites le glisser vers le haut ou vers le bas du côté droit de votre écran.

Remarque : Si vous fermez toutes les fenêtres, Sage 300 affiche votre page d'accueil.

## Personnaliser le menu de navigation

Utilisez l'écran Personnaliser le menu de navigation pour personnaliser les écrans qui sont disponibles sur le menu de navigation.

Par exemple, vous pouvez masquer l'écran web Saisie de factures de CC, la catégorie Transactions de CC, ou bien encore le module Comptes clients.

Si vous masquez tous les écrans web d'une catégorie, la catégorie n'apparaît pas dans le menu de navigation. Si vous masquez tous les écrans web et toutes les catégories d'un module, le module n'apparaît pas dans le menu de navigation.

Les *écrans web* sont masqués ou affichés pour chaque entreprise en fonction des choix que vous réalisez sur l'écran Personnaliser le menu de navigation. Si vous gérez plusieurs entreprises, vous devez vous connecter à chacune de ses entreprises pour spécifier quels écrans web sont masqués ou affichés pour les utilisateurs qui se connectent à cette entreprise.

Les *écrans du bureau* sont masqués ou affichés en fonction des autorisations des utilisateurs et des groupes de sécurité. Le fait d'utiliser Personnaliser le menu de navigation pour afficher ou masquer un écran web n'a pas d'impact sur l'écran du bureau correspondant.

#### Avant de commencer

- Vous devez être connecté en tant qu'administrateur pour utiliser l'écran Personnaliser le menu de navigation.
- Vous pouvez apporter des modifications au menu de navigation alors que d'autres utilisateurs sont connectés, mais ils ne verront les modifications qu'après avoir actualisé leur navigateur ou après s'être déconnectés et reconnectés.
- Pour ouvrir un écran affiché dans le menu de navigation, les utilisateurs doivent être assignés à un groupe de sécurité autorisé à utiliser l'écran.

#### Pour personnaliser le menu de navigation :

- 1. Ouvrez Plus > Services administratifs > Personnaliser le menu de navigation.
- 2. Décochez les cases voulues pour masquer des écrans, catégories ou modules du menu de navigation.
  - Pour masquer un écran (tel que Saisie des factures), décochez la case correspondante.
  - Pour masquer une catégorie (telle que Transactions de CC), décochez la case correspondante.

- Pour masquer un module, décochez les cases correspondant à toutes les catégories du module.
- 3. Sélectionnez les cases voulues pour afficher des écrans, catégories ou modules masqués dans le menu de navigation.
  - Pour afficher un écran (tel que Saisie des factures), sélectionnez la case correspondante.
  - Pour afficher une catégorie (telle que Transactions de CC), sélectionnez la case correspondante ou sélectionnez un ou plusieurs écrans de cette catégorie.
  - Pour afficher un module, sélectionnez la case correspondant à une ou plusieurs catégories ou écrans du module.
- 4. Cliquez sur Enregistrer.

# Configurer les composants graphiques de la page d'accueil

Configurez des composants graphiques sur votre page d'accueil pour avoir des informations commerciales clés sous les yeux.

Pour ajouter des composants graphiques à votre page d'accueil, cliquez sur le menu **Ajouter des composants graphiques** = et sélectionnez les composants graphiques à ajouter. Le ou les composants graphiques sélectionnés sont ajoutés à votre page d'accueil dans l'ordre que vous les avez sélectionnés.

Pour organiser des composants graphiques, pointez sur la barre de titre d'un composant graphique, puis déplacez-le jusqu'à l'emplacement voulu.

**Remarque :** Les montants affichés dans les composants graphiques sont dans la devise fonctionnelle de votre entreprise.

#### Paramètres et options des composants graphiques

Dans la barre de titre de chaque composant graphique, le menu **Paramètres des composants** graphiques  $\equiv$  comporte toutes ou seulement certaines des options suivantes :

• Modifier les paramètres. Spécifiez des critères concernant les données à afficher dans le composant graphique. En fonction du composant graphique, vous pouvez définir des critères en spécifiant l'exercice et la période, en sélectionnant des comptes, des transactions et des

montants spécifiques ou en spécifiant d'autres paramètres.

- Modifier le titre. Saisissez un nouveau nom pour le composant graphique.
- Actualiser. Actualisez les données affichés dans le composant graphique.
- Fermer. Supprimez le composant graphique de votre page d'accueil. Vous pouvez réajouter le composant graphique à votre page d'accueil en le sélectionnant dans le menu Ajouter des composants graphiques =.

#### Erreur lors de la consultation des composants graphiques

Si un message d'erreur "Impossible d'afficher composant graphique" s'affiche dans un ou plusieurs composants graphiques à la page d'accueil, un des problèmes suivants pourrait en être la cause.

- Données manquantes. Aucune donnée à afficher dans le composant graphique n'a été saisie dans votre système Sage 300. Par exemple, si vous n'avez pas saisi de produits ou de charges, le composant graphique Produits et charges pourrait afficher un message d'erreur.
- Problèmes de récupération de données temporaires. Des données ont été saisies mais ne sont pas actuellement disponibles. Cela peut se produire lors de problèmes de connexion réseau momentanés.
- Autres problèmes de configuration ou d'application. Les données sont disponibles, mais le composant graphique ne peut pas s'afficher pour des raisons de configuration ou un problème momentané affectant Sage 300.

Si le problème persiste, contactez votre administrateur système ou contactez Sage pour le soutien technique.

# Annexe A: Liste des écrans web

De nouveaux écrans web sont ajoutés dans chaque version et mise à jour du produit de Sage 300. Consultez cette liste pour voir les écrans web qui sont disponibles dans la version Sage 300 et dans les modules que vous utilisez.

Si un écran web n'est pas disponible pour la tâche que vous devez réaliser, vous pouvez éventuellement utiliser un écran du bureau de Sage 300.

Pour obtenir des renseignements généraux et un aperçu des écrans web qui ont été ajoutés à chaque version et mise à jour, consultez *Quoi de neuf dans Sage 300*.

# Écrans web financiers

Les modules financiers comprennent Grand livre, Comptes fournisseurs et Comptes clients.

#### Écrans web de Grand livre

| Catégorie     | Écran                                  | 2016 | 2016.1 |
|---------------|----------------------------------------|------|--------|
| Comptes du GL | Consultation de l'historique du compte |      |        |
| Comptes du GL | Comptes                                | *    | *      |
| Comptes du GL | Maintenance du budget                  |      |        |
| Comptes du GL | Plan comptable                         |      |        |
| Comptes du GL | Création des comptes                   |      |        |
| Comptes du GL | Comparaison des états financiers       |      | *      |
| Comptes du GL | Consultation de monnaie de transaction |      |        |
| Comptes du GL | Historique de transaction              |      |        |

| Catégorie                              | Écran                                 | 2016 | 2016.1 |
|----------------------------------------|---------------------------------------|------|--------|
| Traitement périodique de<br>GL         | Effacer l'historique                  |      | *      |
| Traitement périodique de<br>GL         | Consolider des transactions reportées |      | 1      |
| Traitement périodique de<br>GL         | Créer un lot de ventilation           |      | *      |
| Traitement périodique de<br>GL         | Créer nouvel exercice                 | *    | *      |
| Traitement périodique de<br>GL         | Créer lot d'écritures récurrentes     | *    | *      |
| <i>Traitement périodique de<br/>GL</i> | Créer un lot de réévaluation          |      |        |
| Traitement périodique de<br>GL         | Maintenance de fin de période         | *    | *      |
| Rapports de GL                         | Rapport Groupes de comptes            |      |        |
| Rapports de GL                         | Rapport Structures de comptes         |      |        |
| Rapports de GL                         | Rapport Liste des lots                | *    | *      |
| Rapports de GL                         | Rapport État du lot                   |      | *      |
| Rapports de GL                         | Rapport Plan comptable                | *    | *      |
| Rapports de GL                         | Rapport Champs optionnels             |      |        |
| Rapports de GL                         | Rapport Options                       |      |        |
| Rapports de GL                         | Rapport Journaux de report            | *    | *      |
| Rapports de GL                         | Rapport Écritures récurrentes         |      |        |
| Rapports de GL                         | Rapport Codes de réévaluation         |      |        |

| Catégorie           | Écran                                                 | 2016 | 2016.1 |
|---------------------|-------------------------------------------------------|------|--------|
| Rapports de GL      | Rapport Codes de segment                              |      |        |
| Rapports de GL      | Rapport Codes sources                                 |      |        |
| Rapports de GL      | Rapport Profils des journaux sources                  |      |        |
| Rapports de GL      | Rapport Journaux sources                              |      |        |
| Rapports de GL      | Rapport Liste des transactions                        | 1    | *      |
| Rapports de GL      | Rapport Champs optionnels des détails de transactions | *    | *      |
| Rapports de GL      | Rapport Balance                                       | 1    | *      |
| Configuration de GL | Groupes de comptes                                    | *    | *      |
| Configuration de GL | Structures de compte                                  | *    | *      |
| Configuration de GL | Champs optionnels                                     | *    | *      |
| Configuration de GL | Options                                               | *    | *      |
| Configuration de GL | Écritures récurrentes                                 | *    | *      |
| Configuration de GL | Codes de réévaluation                                 |      |        |
| Configuration de GL | Codes de segment                                      | *    | *      |
| Configuration de GL | Codes sources                                         | 1    | *      |
| Configuration de GL | Profils du journal source                             |      |        |
| Transactions de GL  | Liste des lots                                        | *    | *      |
| Transactions de GL  | Écriture de journal                                   | *    | *      |
| Transactions de GL  | Reporter des lots                                     | *    | *      |

# Écrans web de Comptes fournisseurs

| Catégorie                      | Écran                                                     | 2016 | 2016.1 |
|--------------------------------|-----------------------------------------------------------|------|--------|
| Traitement périodique de<br>CF | Transmission électronique de déclaration 1099             | *    | *      |
| Traitement périodique de<br>CF | Effacer l'historique                                      |      | <      |
| Traitement périodique de<br>CF | Effacer les statistiques                                  |      | *      |
| Traitement périodique de<br>CF | Créer lot du GL                                           | *    | *      |
| Traitement périodique de<br>CF | Créer lot de factures récurrentes                         | *    | *      |
| Traitement périodique de<br>CF | Créer lot de retenue                                      |      | *      |
| Traitement périodique de<br>CF | Supprimer les enregistrements inactifs                    |      | *      |
| Traitement périodique de<br>CF | Réévaluation                                              |      | *      |
| Traitement périodique de<br>CF | Transmission électronique des déclarations de T5018(SDPC) | *    | *      |
| Traitement périodique de<br>CF | Fin de l'exercice                                         | *    | *      |
| Configuration de CF            | Codes 1099/SDPC                                           | *    | *      |
| Configuration de CF            | Groupes de comptes                                        | *    | *      |
| Configuration de CF            | Codes de ventilation                                      | *    | *      |

| Catégorie                          | Écran                               | 2016 | 2016.1 |
|------------------------------------|-------------------------------------|------|--------|
| Configuration de CF                | Séries de ventilation               | *    | *      |
| Configuration de CF                | Courriels                           | *    | *      |
| Configuration de CF                | Intégration de GL                   | 1    | *      |
| Configuration de CF                | Champs optionnels                   | *    | *      |
| Configuration de CF                | Options                             | *    | <      |
| Configuration de CF                | Codes de paiement                   | *    | *      |
| Configuration de CF                | Codes de sélection de paiement      | 1    | *      |
| Configuration de CF                | Modalités                           | *    | *      |
| Rapports des transactions de CF    | Rapport Besoins de financement âgés | *    | *      |
| Rapports des transactions de CF    | Rapport Comptes fournisseurs âgés   | *    | *      |
| Rapports des transactions de CF    | Rapport Retenue de garantie âgée    | *    | *      |
| Rapports des transactions de CF    | Rapport Liste des lots              | *    | *      |
| Rapports des transactions de CF    | Rapport État du lot                 |      | *      |
| Rapports des transactions<br>de CF | Rapport Registre des chèques        | *    | *      |
| Rapports des transactions de CF    | Rapport Transactions de GL          | *    | *      |
| Rapports des transactions de CF    | Rapport Erreurs de report           | *    | *      |

| Catégorie                         | Écran                                  | 2016 | 2016.1 |
|-----------------------------------|----------------------------------------|------|--------|
| Rapports des transactions de CF   | Rapport Journaux de report             |      | *      |
| Rapports des transactions de CF   | Rapport Transactions des fournisseurs  | *    | *      |
| Transactions de CF                | Liste des lots d'ajustements           |      |        |
| Transactions de CF                | Saisie des ajustements                 |      |        |
| Transactions de CF                | Contrôle des paiements                 | 1    | <      |
| Transactions de CF                | Créer lot de paiements                 | *    | *      |
| Transactions de CF                | Liste des lots de factures             | *    | *      |
| Transactions de CF                | Saisie des factures                    | *    | *      |
| Transactions de CF                | Liste des lots de paiements            | *    | *      |
| Transactions de CF                | Saisie des paiements                   | *    | *      |
| Transactions de CF                | Consultation de paiement               | *    | *      |
| Transactions de CF                | Reporter des lots                      | *    | *      |
| Rapport des fournisseurs<br>de CF | Rapport Lettres/Étiquettes             | *    | *      |
| Rapport des fournisseurs<br>de CF | Rapport Imprimer formules 1099/1096    | *    | *      |
| Rapport des fournisseurs<br>de CF | Rapport Imprimer formules T5018 (SDPC) | *    | 1      |
| Rapport des fournisseurs<br>de CF | Rapport Factures récurrentes           |      | ~      |
| Rapport des fournisseurs<br>de CF | Rapport Adresses de paiement           |      | *      |

| Catégorie                         | Écran                           | 2016 | 2016.1 |
|-----------------------------------|---------------------------------|------|--------|
| Rapport des fournisseurs<br>de CF | Rapport Groupes de fournisseurs |      | *      |
| Rapport des fournisseurs<br>de CF | Rapports Fournisseurs           | *    | *      |
| Fournisseurs de CF                | Consultation 1099/SDPC          | *    | *      |
| Fournisseurs de CF                | Factures récurrentes            |      | *      |
| Fournisseurs de CF                | Adresses de paiement            |      | *      |
| Fournisseurs de CF                | Activité du fournisseur         | 1    | *      |
| Fournisseurs de CF                | Groupes de fournisseurs         | *    | *      |
| Fournisseurs de CF                | Fournisseurs                    | *    | *      |

# Écrans web de Comptes clients

| Catégorie                  | Écran                              | 2016 | 2016.1 |
|----------------------------|------------------------------------|------|--------|
| Rapports des clients de CC | Rapport Groupes de clients         |      | *      |
| Rapports des clients de CC | Rapport Clients                    | *    | *      |
| Rapports des clients de CC | Rapport Étiquettes                 | *    | *      |
| Rapports des clients de CC | Rapport Comptes nationaux          |      | *      |
| Rapports des clients de CC | Rapport Frais périodiques          |      | *      |
| Rapports des clients de CC | Rapport Adresses d'expédition      |      | *      |
| Rapports des clients de CC | Rapport Relevés/Lettres/Étiquettes | *    | *      |

| Catégorie                   | Écran                                  | 2016 | 2016.1 |
|-----------------------------|----------------------------------------|------|--------|
| Clients de CC               | Groupes de clients                     | *    | *      |
| Clients de CC               | Consultation de client                 |      |        |
| Clients de CC               | Liste des clients                      |      |        |
| Clients de CC               | Clients                                | *    | 1      |
| Clients de CC               | Comptes nationaux                      | *    | *      |
| Clients de CC               | Frais périodiques                      |      | *      |
| Clients de CC               | Adresses d'expédition                  | 1    | *      |
| Traitement périodique de CC | Effacer l'historique                   |      | *      |
| Traitement périodique de CC | Effacer les statistiques               |      | *      |
| Traitement périodique de CC | Créer lot du GL                        | *    | *      |
| Traitement périodique de CC | Créer lot d'intérêts                   | *    | *      |
| Traitement périodique de CC | Créer lot de frais périodiques         |      | *      |
| Traitement périodique de CC | Créer lot de retenue                   |      | *      |
| Traitement périodique de CC | Créer lot d'annulations                |      | *      |
| Traitement périodique de CC | Supprimer les enregistrements inactifs |      | *      |
| Traitement périodique de CC | Réévaluation                           |      | *      |
| Traitement périodique de CC | Mettre à jour les frais périodiques    |      |        |
| Traitement périodique de CC | Fin de l'exercice                      | *    | *      |
| Configuration de CC         | Groupes de comptes                     | *    | *      |
| Configuration de CC         | Cycles de facturation                  | *    | *      |

| Catégorie                       | Écran                            | 2016 | 2016.1 |
|---------------------------------|----------------------------------|------|--------|
| Configuration de CC             | Types de commentaires            | *    | *      |
| Configuration de CC             | Codes de ventilation             | *    | *      |
| Configuration de CC             | Messages de rappel               | *    | *      |
| Configuration de CC             | Courriels                        | *    | *      |
| Configuration de CC             | Intégration de GL                | *    | *      |
| Configuration de CC             | Profils d'intérêt                | *    | *      |
| Configuration de CC             | Articles                         |      | *      |
| Configuration de CC             | Champs optionnels                | *    | *      |
| Configuration de CC             | Options                          | *    | *      |
| Configuration de CC             | Codes de paiement                | *    | 1      |
| Configuration de CC             | Vendeurs                         | *    | *      |
| Configuration de CC             | Modalités                        | *    | *      |
| Rapports des transactions de CC | Rapport Retenue de garantie âgée | *    | *      |
| Rapports des transactions de CC | Rapport Balance âgée             | *    | *      |
| Rapports des transactions de CC | Rapport Liste des lots           | *    | *      |
| Rapports des transactions de CC | Rapport État du lot              |      | *      |
| Rapports des transactions de CC | Rapport Transactions des clients | *    | 1      |
| Rapports des transactions de CC | Rapport Bordereaux de dépôt      |      | 1      |
| Rapports des transactions de CC | Rapport Transactions de GL       | *    | *      |

| Catégorie                       | Écran                                   | 2016 | 2016.1 |
|---------------------------------|-----------------------------------------|------|--------|
| Rapports des transactions de CC | Rapport Factures                        | *    | *      |
| Rapports des transactions de CC | Rapport Historique de ventes d'articles | *    | 1      |
| Rapports des transactions de CC | Rapport Erreurs de report               | *    | 1      |
| Rapports des transactions de CC | Rapport Journaux de report              |      | 1      |
| Rapports des transactions de CC | Rapport Encaissements                   | *    | 1      |
| Transactions de CC              | Liste des lots d'ajustements            |      |        |
| Transactions de CC              | Saisie des ajustements                  |      |        |
| Transactions de CC              | Consultation de document                |      |        |
| Transactions de CC              | Liste des lots de factures              | *    | *      |
| Transactions de CC              | Saisie de facture                       | *    | 1      |
| Transactions de CC              | Reporter des lots                       | *    | *      |
| Transactions de CC              | Saisie d'encaissement rapide            |      |        |
| Transactions de CC              | Liste des lots d'encaissements          | *    | *      |
| Transactions de CC              | Saisie des encaissements                | *    | *      |
| Transactions de CC              | Consultation d'encaissement             |      |        |
| Transactions de CC              | Liste des lots de remboursements        |      |        |
| Transactions de CC              | Saisie des remboursements               |      |        |
| Transactions de CC              | Consultation de remboursement           |      |        |

# Écrans web opérations

Les modules Opérations comprennent Gestion des stocks, Commandes clients, Commandes fournisseurs et Traitement de paiements.

# Écrans web de Gestion des stocks

| Catégorie                        | Écran                              | 2016 | 2016.1 |
|----------------------------------|------------------------------------|------|--------|
| Articles et listes de prix de GS | Nomenclatures                      |      |        |
| Articles et listes de prix de GS | Prix forfaitaire                   |      |        |
| Articles et listes de prix de GS | Copier les nomenclatures           |      |        |
| Articles et listes de prix de GS | Copier le prix des articles        |      |        |
| Articles et listes de prix de GS | Détails des clients                |      | *      |
| Articles et listes de prix de GS | Prix de l'article                  |      | *      |
| Articles et listes de prix de GS | Articles                           |      | *      |
| Articles et listes de prix de GS | Assistant Articles                 |      |        |
| Articles et listes de prix de GS | Trousses d'articles                |      | *      |
| Articles et listes de prix de GS | Emplacements des articles          |      | *      |
| Articles et listes de prix de GS | Numéros de lot                     |      |        |
| Articles et listes de prix de GS | Articles des fabricants            |      | *      |
| Articles et listes de prix de GS | Optimisation des stocks            |      |        |
| Articles et listes de prix de GS | Quantités de réapprovisionnement   |      | *      |
| Articles et listes de prix de GS | Numéros de série                   |      |        |
| Articles et listes de prix de GS | Mise à jour des nomenclatures      |      |        |
| Articles et listes de prix de GS | Mettre à jour le prix des articles |      |        |
| Articles et listes de prix de GS | Mettre à jour le prix des articles |      | *      |
| Articles et listes de prix de GS | Détails des fournisseurs           |      | *      |
| Traitement périodique de GS      | Effacer l'historique               |      |        |

| Catégorie                                | Écran                                   | 2016 | 2016.1 |
|------------------------------------------|-----------------------------------------|------|--------|
| Traitement périodique de GS              | Créer lot du GL                         |      | *      |
| Traitement périodique de GS              | Clôture journalière                     |      | *      |
| Traitement périodique de GS              | Supprimer les enregistrements inactifs  |      |        |
| Traitement périodique de GS              | Rappels/Levées des rappels de lots      |      |        |
| Traitement périodique de GS              | Diviser/Combiner des lots               |      |        |
| Traitement périodique de GS              | Traiter les ajustements                 |      |        |
| Traitement périodique de GS              | Levée de quarantaine                    |      |        |
| Traitement périodique de GS              | Enregistrement de numéro de série       |      |        |
| Traitement périodique de GS              | Rapprochements de numéros de série/lot  |      |        |
| Traitement périodique de GS              | Mise à jour de garantie                 |      |        |
| Inventaire physique de GS                | Création feuille de calcul d'inventaire |      | *      |
| Inventaire physique de GS                | Inventaire des stocks                   |      | *      |
| Inventaire physique de GS                | Rapprochement de l'inventaire           |      | *      |
| Inventaire physique de GS                | Feuille de calcul de l'inventaire       |      | *      |
| Inventaire physique de GS                | Quantités de l'inventaire physique      |      | *      |
| Inventaire physique de GS                | Report rapprochement inventaire         |      | *      |
| Rapports d'analyse des prix/ventes de GS | Rapport Prix forfaitaire                |      | *      |
| Rapports d'analyse des prix/ventes de GS | Rapport Transactions de GL              |      | *      |
| Rapports d'analyse des prix/ventes de GS | Rapport Analyse de majoration           |      | 1      |

| Catégorie                                   | Écran                                  | 2016 | 2016.1 |
|---------------------------------------------|----------------------------------------|------|--------|
| Rapports d'analyse des prix/ventes de GS    | Rapport Journaux de report             |      | *      |
| Rapports d'analyse des prix/ventes de GS    | Rapport des listes de prix             |      | *      |
| Rapports d'analyse des prix/ventes de GS    | Rapport Statistiques des ventes        |      | *      |
| Rapports d'analyse des prix/ventes de GS    | Rapport Analyse du prix de vente/marge |      | *      |
| Rapports d'analyse des<br>prix/ventes de GS | Rapport Historique de transaction      |      | *      |
| Rapports d'analyse des prix/ventes de GS    | Rapport Statistiques des transactions  |      | *      |
| Configurations de GS                        | Séries de comptes                      |      | *      |
| Configurations de GS                        | Catégories                             |      | *      |
| Configurations de GS                        | Codes de contrat                       |      |        |
| Configurations de GS                        | Intégration de GL                      |      | *      |
| Configurations de GS                        | Structures des articles                |      | *      |
| Configurations de GS                        | Emplacements                           |      | *      |
| Configurations de GS                        | Structures de masque                   |      |        |
| Configurations de GS                        | Champs optionnels                      |      | *      |
| Configurations de GS                        | Options                                |      | *      |
| Configurations de GS                        | Codes de listes de prix                |      | *      |
| Configurations de GS                        | Codes de segment                       |      | *      |

| Catégorie                          | Écran                             | 2016 | 2016.1 |
|------------------------------------|-----------------------------------|------|--------|
| Configurations de GS               | Unités de mesure                  |      | *      |
| Configurations de GS               | Codes de garantie                 |      |        |
| Configurations de GS               | Unités de mesure de poids         |      | *      |
| Rapports de configuration de<br>GS | Rapport Groupes de comptes        |      |        |
| Rapports de configuration de GS    | Articles de remplacement          |      | 1      |
| Rapports de configuration de<br>GS | Rapport Nomenclatures             |      |        |
| Rapports de configuration de<br>GS | Rapport Catégories                |      |        |
| Rapports de configuration de<br>GS | Rapport Structures d'articles     |      |        |
| Rapports de configuration de<br>GS | Rapport Intégration GL            |      |        |
| Rapports de configuration de<br>GS | Rapport Trousses d'articles       |      |        |
| Rapports de configuration de<br>GS | Rapport Emplacements des articles |      |        |
| Rapports de configuration de<br>GS | Rapport Emplacements              |      |        |
| Rapports de configuration de<br>GS | Rapport Articles du fabricant     |      |        |
| Rapports de configuration de<br>GS | Rapport Structures de masque      |      |        |
| Rapports de configuration de       | Rapport Options                   |      |        |

| Catégorie                              | Écran                                                            | 2016 | 2016.1 |
|----------------------------------------|------------------------------------------------------------------|------|--------|
| GS                                     |                                                                  |      |        |
| Rapports de configuration de<br>GS     | Rapport Champs optionnels                                        |      |        |
| Rapports de configuration de<br>GS     | Rapport Codes des listes de prix                                 |      |        |
| Rapports de configuration de<br>GS     | Rapport Réapprovisionnement des quantités                        |      |        |
| Rapports de configuration de<br>GS     | Rapport Codes de segment                                         |      |        |
| Rapports de configuration de<br>GS     | Rapport Unités de mesure                                         |      |        |
| Rapports de configuration de<br>GS     | Rapport Détails des fournisseurs                                 |      |        |
| Rapports de configuration de<br>GS     | Rapport Codes de garantie/contrat                                |      |        |
| Rapports de configuration de<br>GS     | Rapport Unités de mesure de poids                                |      |        |
| Statistiques et consultations de<br>GS | Consultation de l'utilisation des composants de nomenclatures    |      |        |
| Statistiques et consultations de GS    | Consultation des transactions courantes                          |      | *      |
| Statistiques et consultations de GS    | Consultation des détails de quantités d'articles par emplacement |      | *      |
| Statistiques et consultations de GS    | Consultation de LIFO/FIFO                                        |      | *      |
| Statistiques et consultations de GS    | Consultation de numéro de lot                                    |      |        |

| Catégorie                               | Écran                                  | 2016 | 2016.1 |
|-----------------------------------------|----------------------------------------|------|--------|
| Statistiques et consultations de GS     | Statistiques des ventes                |      | *      |
| Statistiques et consultations de<br>GS  | Consultation de numéro de série        |      |        |
| Statistiques et consultations de GS     | Consultation des transactions de stock |      | *      |
| Statistiques et consultations de GS     | Consultation historique de transaction |      | *      |
| Statistiques et consultations de GS     | Statistiques des transactions          |      | *      |
| Rapports de Gestion des stocks de GS    | Rapport Âge des stocks                 |      | *      |
| Rapports de Gestion des stocks de GS    | Rapport Étiquettes de casier/rayon     |      | *      |
| Rapports de Gestion des stocks de GS    | Rapport Mouvement des stocks           |      | *      |
| Rapports de Gestion des stocks de GS    | Rapport Étiquettes d'articles          |      | *      |
| Rapports de Gestion des stocks de GS    | Rapport État des articles              |      | *      |
| Rapports de Gestion des stocks de GS    | Rapport Évaluation des articles        |      | *      |
| Rapports de Gestion des stocks de GS    | Rapport Articles surstockés            |      | *      |
| Rapports de Gestion des<br>stocks de GS | Rapport Quarantaine                    |      |        |
| Rapports de Gestion des                 | Rapport Rappel                         |      |        |

| Catégorie                               | Écran                                               | 2016 | 2016.1 |
|-----------------------------------------|-----------------------------------------------------|------|--------|
| stocks de GS                            |                                                     |      |        |
| Rapports de Gestion des stocks de GS    | Rapport de réapprovisionnement                      |      | *      |
| Rapports de Gestion des<br>stocks de GS | Rapport Liste de numéros de série/lot               |      |        |
| Rapports de Gestion des<br>stocks de GS | Rapport Quantité de numéros de série/lot en magasin |      |        |
| Rapports de Gestion des<br>stocks de GS | Rapport Liste d'inventaire de numéros de série/lot  |      |        |
| Rapports de Gestion des<br>stocks de GS | Rapport Transactions de numéros série/lot           |      |        |
| Rapports de Gestion des stocks de GS    | Rapport Articles à rotation lente                   |      | *      |
| Rapports de Gestion des<br>stocks de GS | Rapport Transactions des stocks                     |      | *      |
| Rapports de Gestion des stocks de GS    | Rapport Bordereaux de transfert                     |      | *      |
| Transactions de GS                      | Ajustements                                         |      | *      |
| Transactions de GS                      | Assemblages                                         |      |        |
| Transactions de GS                      | Usage interne                                       |      | *      |
| Transactions de GS                      | Report des transactions                             |      | *      |
| Transactions de GS                      | Réceptions                                          |      | *      |
| Transactions de GS                      | Expéditions                                         |      | *      |
| Transactions de GS                      | Liste des transactions                              |      | *      |

| Catégorie          | Écran      | 2016 | 2016.1 |
|--------------------|------------|------|--------|
| Transactions de GS | Transferts |      | *      |

# Écrans web de Commandes clients

| Catégorie                    | Écran                      | 2016 | 2016.1 |
|------------------------------|----------------------------|------|--------|
| Formulaires de CmC           | Notes crédit/débit         |      | *      |
| Formulaires de CmC           | Factures                   |      | *      |
| Formulaires de CmC           | Confirmations de commandes |      | *      |
| Formulaires de CmC           | Bons de collecte           |      | *      |
| Formulaires de CmC           | Devis                      |      | *      |
| Formulaires de CmC           | Étiquettes d'expédition    |      | *      |
| Traitement périodique de CmC | Effacer l'historique       |      | 1      |
| Traitement périodique de CmC | Créer un lot               |      | *      |
| Rapports de CmC              | Rapport Commandes âgées    |      | *      |
| Rapports de CmC              | Rapport Courriels          |      |        |
| Rapports de CmC              | Rapport Intégration GL     |      |        |
| Rapports de CmC              | Rapport Transactions de GL |      | *      |
| Rapports de CmC              | Rapport État de facture    |      | *      |
| Rapports de CmC              | Rapport Champs optionnels  |      |        |
| Rapports de CmC              | Rapport Options            |      |        |
| Rapports de CmC              | Rapport État de commande   |      | *      |

| Catégorie                            | Écran                                   | 2016 | 2016.1 |
|--------------------------------------|-----------------------------------------|------|--------|
| Rapports de CmC                      | Rapport Frais divers                    |      |        |
| Rapports de CmC                      | Rapport Journaux de report              |      | *      |
| Rapports de CmC                      | Rapport Historique des ventes           |      | *      |
| Rapports de CmC                      | Rapport Statistiques des ventes         |      | *      |
| Rapports de CmC                      | Rapport Commissions des vendeurs        |      | *      |
| Rapports de CmC                      | Rapport Code d'expédition               |      |        |
| Rapports de CmC                      | Rapport Modèles                         |      |        |
| Rapports de CmC                      | Rapport Liste des transactions          |      | *      |
| Configuration de CmC                 | Courriels                               |      | *      |
| Configuration de CmC                 | Intégration de GL                       |      | *      |
| Configuration de CmC                 | Frais divers                            |      | *      |
| Configuration de CmC                 | Champs optionnels                       |      | *      |
| Configuration de CmC                 | Options                                 |      | *      |
| Configuration de CmC                 | Codes d'expédition                      |      | *      |
| Configuration de CmC                 | Modèles                                 |      | *      |
| Statistiques et consultations de CmC | Consultation de commandes courantes     |      | *      |
| Statistiques et consultations de CmC | Consultation des expéditions en suspens |      | *      |
| Statistiques et consultations de CmC | Historique des ventes                   |      | *      |
| Statistiques et consultations de CmC | Statistiques des ventes                 |      | *      |
| Statistiques et consultations de CmC | Consultation du vendeur                 |      | *      |

| Catégorie           | Écran                            | 2016 | 2016.1 |
|---------------------|----------------------------------|------|--------|
| Transactions de CmC | Copier des commandes             |      | *      |
| Transactions de CmC | Saisie des notes de crédit/débit |      | *      |
| Transactions de CmC | Saisie des factures              |      |        |
| Transactions de CmC | Commandes clients                |      | *      |
| Transactions de CmC | Saisie des expéditions           |      |        |

## Écrans web de Commandes fournisseurs

| Catégorie                        | Écran                                              | 2016 | 2016.1 |
|----------------------------------|----------------------------------------------------|------|--------|
| Rapports analytiques de CmF      | Rapport Bons de commande âgés                      |      | *      |
| Rapports analytiques de CmF      | Rapport Transactions de GL                         |      | *      |
| Rapports analytiques de CmF      | Rapport Liste d'audit des réceptions non facturées |      | ~      |
| Rapports analytiques de CmF      | Rapport Journaux de report                         |      | *      |
| Rapports analytiques de CmF      | Rapport Historique des achats                      |      | *      |
| Rapports analytiques de CmF      | Rapport État des bons de commande                  |      | *      |
| Rapports analytiques de CmF      | Rapport Statistiques des achats                    |      | *      |
| Rapports analytiques de CmF      | Rapport Commandes en attente livrables             |      | *      |
| Rapports analytiques de CmF      | Rapport Liste des transactions                     |      | *      |
| Créer bons de commande de<br>CmF | Créer BC à partir de Gestion des stocks            |      | *      |
| Créer bons de commande de<br>CmF | Créer bons de commande à partir de CmC             |      | ~      |

| Catégorie                        | Écran                                 | 2016 | 2016.1 |
|----------------------------------|---------------------------------------|------|--------|
| Créer bons de commande de<br>CmF | Créer BC à partir de demandes d'achat |      | *      |
| Formulaires de CmF               | Étiquettes d'adresse                  |      | *      |
| Formulaires de CmF               | Commandes fournisseurs                |      | *      |
| Formulaires de CmF               | Bons de réception                     |      | *      |
| Formulaires de CmF               | Demandes d'achat                      |      | *      |
| Formulaires de CmF               | Retours                               |      | *      |
| Traitement périodique de CmF     | Effacer l'historique                  |      | ~      |
| Traitement périodique de CmF     | Créer un lot                          |      | ~      |
| Configuration de CmF             | Coûts additionnels                    |      | *      |
| Configuration de CmF             | Courriels                             |      | *      |
| Configuration de CmF             | Intégration de GL                     |      | *      |
| Configuration de CmF             | Champs optionnels                     |      | *      |
| Configuration de CmF             | Options                               |      | ~      |
| Configuration de CmF             | Codes d'expédition                    |      | *      |
| Configuration de CmF             | Modèles                               |      | *      |
| Configuration de CmF             | Contrat d'achat avec fournisseur      |      | *      |
| Rapports analytiques de CmF      | Rapport Coûts additionnels            |      |        |
| Rapports analytiques de CmF      | Rapport Courriels                     |      |        |
| Rapports analytiques de CmF      | Rapport Intégration GL                |      |        |

| Catégorie                               | Écran                              | 2016 | 2016.1 |
|-----------------------------------------|------------------------------------|------|--------|
| Rapports analytiques de CmF             | Rapport Champs optionnels          |      |        |
| Rapports analytiques de CmF             | Rapport Options                    |      |        |
| Rapports analytiques de CmF             | Rapport Code d'expédition          |      |        |
| Rapports analytiques de CmF             | Rapport Modèles                    |      |        |
| Statistiques et consultations de<br>CmF | Consultation réceptions en suspens |      | 1      |
| Statistiques et consultations de<br>CmF | Historique des achats              |      | ~      |
| Statistiques et consultations de<br>CmF | Cumul de l'historique des achats   |      | *      |
| Transactions de CmF                     | Copier des bons de commande        |      | *      |
| Transactions de CmF                     | Saisie des notes de crédit/débit   |      | *      |
| Transactions de CmF                     | Saisie de facture                  |      | *      |
| Transactions de CmF                     | Saisie des bons de commande        |      | *      |
| Transactions de CmF                     | Saisie des encaissements           |      | *      |
| Transactions de CmF                     | Saisie des demandes d'achat        |      | *      |
| Transactions de CmF                     | Saisie des retours                 |      | *      |

# Écrans web de Traitement de paiements

| Catégorie     | Écran               | 2016 | 2016.1 |
|---------------|---------------------|------|--------|
| Paramètres    | Options             | *    | *      |
| Configuration | Codes de traitement | *    | *      |

| Catégorie            | Écran                         | 2016 | 2016.1 |
|----------------------|-------------------------------|------|--------|
| Opérations bancaires | Traitement de carte de crédit | *    | *      |

# Écrans web de Opérations bancaires et Taxes

Les modules Opérations bancaires et Taxes comprennent Services bancaires et Services de taxes.

#### Écrans web de Services bancaires

| Catégorie                                       | Écran                             | 2016 | 2016.1 |
|-------------------------------------------------|-----------------------------------|------|--------|
| Traitement périodique de Banque                 | Effacer l'historique              | 1    | *      |
| Traitement périodique de Banque                 | Créer lot du GL                   | *    | *      |
| Banques                                         | Banques                           | *    | *      |
| Configuration de Services bancaires             | Types de cartes de crédit         |      |        |
| Configuration de Services bancaires             | Codes de ventilation              | *    | *      |
| Configuration de Services bancaires             | Séries de ventilation             | 1    | *      |
| Configuration de Services bancaires             | Intégration de GL                 | *    | *      |
| Configuration de Services bancaires             | Options                           | *    | *      |
| Rapports de configuration de Services bancaires | Rapport Banques                   |      |        |
| Rapports de configuration de Services bancaires | Rapport Types de cartes de crédit |      |        |
| Rapports de configuration de Services bancaires | Rapport Codes de ventilation      |      |        |
| Rapports de configuration de Services bancaires | Rapport Séries de ventilation     |      |        |

| Catégorie                                       | Écran                                               | 2016 | 2016.1 |
|-------------------------------------------------|-----------------------------------------------------|------|--------|
| Rapports de configuration de Services bancaires | Rapport Intégration GL                              |      |        |
| Rapports de configuration de Services bancaires | Rapport Options                                     |      |        |
| Rapports Opérations bancaires                   | Rapport Journal de report d'opérations<br>bancaires | *    | *      |
| Rapports Opérations bancaires                   | Rapport Rapprochement bancaire                      | *    | *      |
| Rapports Opérations bancaires                   | Rapport Registre des<br>paiements/chèques           | *    | 1      |
| Rapports Opérations bancaires                   | Rapport Registre des dépôts                         | *    | *      |
| Rapports Opérations bancaires                   | Rapport État des dépôts                             | *    | *      |
| Rapports Opérations bancaires                   | Rapport Transactions de GL                          | *    | *      |
| Rapports Opérations bancaires                   | Rapport Journal de report des rapprochements        | *    | 1      |
| Rapports Opérations bancaires                   | Rapport État de rapprochement                       | *    | *      |
| Rapports Opérations bancaires                   | Rapport Liste des transactions                      | *    | *      |
| Rapports Opérations bancaires                   | Rapport Journal de report des virements             | *    | 1      |
| Rapports Opérations bancaires                   | Rapport État des retraits                           | *    | *      |
| Transactions de Services bancaires              | Opération bancaire                                  | *    | *      |
| Transactions de Services bancaires              | Virements bancaires                                 | *    | *      |
| Transactions de Services bancaires              | Importer les relevés OFX                            | *    | *      |
| Transactions de Services bancaires              | Reporter les opérations bancaires                   | *    | *      |

| Catégorie                          | Écran                                  | 2016 | 2016.1 |
|------------------------------------|----------------------------------------|------|--------|
| Transactions de Services bancaires | Reporter le rapprochement              | *    | *      |
| Transactions de Services bancaires | Rapprocher les relevés OFX             | *    | *      |
| Transactions de Services bancaires | Rapprocher des relevés bancaires       | *    | *      |
| Transactions de Services bancaires | Extourner les transactions             | *    | *      |
| Transactions de Services bancaires | Consultation historique de transaction | *    | *      |

### Écrans web de Services de taxes

| Catégorie                                      | Écran                      | 2016 | 2016.1 |
|------------------------------------------------|----------------------------|------|--------|
| Configuration des taxes                        | Autorités fiscales         | *    | *      |
| Configuration des taxes                        | Classes de taxe            | 1    | *      |
| Configuration des taxes                        | Groupes de taxes           | *    | *      |
| Configuration des taxes                        | Taux de taxation           | *    | *      |
| Traitement périodique de Services de taxes     | Effacer l'historique       |      |        |
| Rapports de configuration de Services de taxes | Rapport Autorités fiscales |      |        |
| Rapports de configuration de Services de taxes | Rapport Classes de taxes   |      |        |
| Rapports de configuration de Services de taxes | Rapport Groupes de taxes   |      |        |
| Rapports de configuration de Services de taxes | Rapport Taux de taxation   |      |        |
| Rapports de configuration de Services de taxes | Rapport Suivi des taxes    |      |        |

# Écrans web d'Administration

Les modules Administration comprennent Services administratifs et Services communs.

## Écrans web de Services administratifs

| Catégorie      | Écran                               | 2016 | 2016.1 |
|----------------|-------------------------------------|------|--------|
| Administration | Assigner profils IU                 |      |        |
| Administration | Assigner des schémas de processus   |      |        |
| Administration | Répertoires de personnalisation     |      |        |
| Administration | Activation des données              |      |        |
| Administration | Vidage de base de données           |      |        |
| Administration | Chargement de base de données       |      |        |
| Administration | Personnaliser le menu de navigation | *    | *      |
| Administration | Intégrité des données               | *    | 1      |
| Administration | Maintenance de la reprise           | *    | 1      |
| Administration | Groupes de sécurité                 |      |        |
| Administration | Maintenance de profil IU            |      |        |
| Administration | Autorisations de l'utilisateur      |      |        |
| Administration | Utilisateurs                        |      |        |

## Écrans web de Services communs

| Catégorie                     | Écran                    | 2016 | 2016.1 |
|-------------------------------|--------------------------|------|--------|
| Configuration de l'entreprise | Profil de l'entreprise   | *    | *      |
| Configuration de l'entreprise | Calendrier fiscal        | *    | *      |
| Configuration de l'entreprise | eprise Champs optionnels |      | *      |
| Devise                        | Codes de devises         |      |        |

| Catégorie     | Écran                      | 2016 | 2016.1 |
|---------------|----------------------------|------|--------|
| Devise        | Types de taux de devise    |      |        |
| Devise        | Taux de devises            |      |        |
| Devise        | Taux de conversion en euro |      |        |
| Planification | Liste des rappels          |      |        |
| Planification | Journaux de planification  |      | *      |

# Annexe B: Conseils et outils

Trouvez des conseils et des astuces pour la saisie des données et autres tâches principales dans Sage 300.

## Outils de saisie des données

Les outils de saisie de données suivants vous permettent de saisir et de gérer les données dans les écrans de Sage 300.

#### Outils de saisie des données

| Outil | Nom                   | Description                                                                                                    |
|-------|-----------------------|----------------------------------------------------------------------------------------------------|
| =     | Menu<br>contextuel    | Le menu contextuel apparaît à côté de certains champs de saisie de données<br>et affiche une liste d'options disponibles pour le champ concerné.<br>Par exemple, le menu contextuel du champ <b>Adresse d'expédition</b> pourrait<br>offrir les options suivantes :<br>• <b>Afficher adresse d'expédition</b> |
|       |                       | Modifier adresse d'expédition                                                                                                    |
|       | Sélecteur<br>de dates | Cliquez sur le bouton du sélecteur de dates pour afficher un calendrier et sélectionner une date.                                                                                                    |
| Q     | Dépisteur             | Le dépisteur figure dans certains champs de saisie de données et dans<br>certains en-têtes de table sur les écrans de saisie de transactions. Cliquez<br>dessus lorsque vous voulez consulter les enregistrements que vous pouvez<br>sélectionner pour un champ.                                              |

| Outil | Nom               | Description                                                                                                    |
|-------|-------------------|----------------------------------------------------------------------------------------------------|
|       |                   | Lorsque vous utilisez le dépisteur, vous pouvez spécifier des critères de<br>sélection pour vous aider à trouver des enregistrements. Par exemple, vous<br>pouvez spécifier les critères suivants lorsque vous consultez des comptes du<br>GL :<br>Numéro de compte débute avec 21                             |
|       |                   | Vous pouvez aussi cliquer sur le bouton <b>Modifier colonnes</b> pour ajouter ou<br>supprimer des colonnes de la table de résultats qui s'affiche dans le dépisteur<br>ou réarranger l'ordre dans lequel les colonnes sont affichées.                                                                          |
|       | Bouton<br>Aller   | Le bouton Aller s'affiche sur les écrans dans lesquels vous devez spécifier un<br>enregistrement (tel qu'un code) avant de pouvoir visualiser les détails de<br>l'enregistrement. Après avoir saisi le code ou le nom de l'enregistrement,<br>cliquez sur ce bouton pour voir les détails de l'enregistrement. |
| ?     | lcône<br>Aide     | L'icône Aide apparaît à côté des champs pour lesquels de l'aide est disponible.<br>Pointez sur l'icône pour voir l'aide.                                                                                                    |
| +     | Bouton<br>Nouveau | Le bouton Nouveau apparaît à côté des champs dans lesquels vous pouvez<br>ajouter un nouvel enregistrement. Par exemple, lorsque celui-ci apparaît à côté<br>d'un champ <b>Numéro client</b> , cliquez sur ce bouton pour ajouter un nouveau<br>client.                                                        |

## Outils dans les tables de saisie de données

| Outil                 | Nom                  | Description                                                                                                    |
|-----------------------|----------------------|----------------------------------------------------------------------------------------------------|
| + Ajouter ligne       | Ajouter<br>ligne     | Cliquez sur <b>Ajouter ligne</b> pour ajouter une<br>nouvelle ligne à une table de saisie de détails.                                              |
| Delete Line           | Supprimer<br>ligne   | Cliquez sur <b>Supprimer ligne</b> pour supprimer<br>une ligne donnée d'une table de saisie de<br>détails.                                         |
| III Modifier colonnes | Modifier<br>colonnes | Cliquez sur <b>Modifier colonnes</b> pour afficher<br>une liste des colonnes d'une table de saisie<br>de détails. Vous pouvez cocher la case d'une |

| Outil            | Nom                     | Description                                                                                                    |
|------------------|-------------------------|----------------------------------------------------------------------------------------------------|
|                  |                         | colonne pour l'ajouter, décocher la case pour<br>la supprimer et déplacer les colonnes vers le<br>haut ou vers le bas pour les réorganiser dans<br>la table de saisie des détails.                                                                                                    |
|                  | Bouton<br>Modifier      | Cliquez sur le bouton Modifier pour ouvrir un<br>nouvel écran dans lequel vous pouvez ajouter<br>ou modifier des informations supplémentaires<br>pour une ligne de détail. Par exemple, lorsque<br>ce bouton apparaît dans la colonne <b>Taxes</b> ,<br>cliquez dessus pour modifier les données<br>fiscales d'une ligne de détail.                              |
| H Page 2 de 62 F | Navigation<br>des pages | Cliquez sur les boutons Précédent et Suivant<br>pour parcourir une liste d'enregistrements<br>existants, ou cliquez sur les boutons Premier<br>et Dernier pour aller directement au premier<br>et au dernier enregistrements. Vous pouvez<br>aussi saisir un numéro de page dans le<br>champ Page et appuyer sur Entrée pour<br>passer directement à cette page. |
| C Actualiser     | Bouton<br>Actualiser    | Cliquez sur <b>Actualiser</b> pour actualiser<br>l'information affichée dans la table de saisie<br>des détails.                                                                                                    |

#### Boutons

| Bouton        | Description                                                                                                    |
|---------------|----------------------------------------------------------------------------------------------------|
| Créer nouveau | Cliquez sur le bouton <b>Créer nouveau</b> pour créer un nouvel<br>enregistrement. Par exemple, dans l'écran Clients de CC, cliquez sur ce<br>bouton pour créer un nouvel enregistrement de client.   |
| Supprimer     | Cliquez sur <b>Supprimer</b> pour supprimer l'enregistrement affiché. Si vous<br>ne pouvez pas supprimer un enregistrement, un message d'erreur<br>explique pourquoi vous ne pouvez pas le supprimer. |

| Bouton      | Description                                                                                                    |
|-------------|----------------------------------------------------------------------------------------------------|
| Imprimer    | Cliquez sur <b>Imprimer</b> pour imprimer un rapport après avoir spécifié des paramètres et des critères pour les enregistrements à inclure sur le rapport.                               |
| Enregistrer | Cliquez sur <b>Enregistrer</b> pour ajouter un nouvel enregistrement que vous<br>avez créé ou pour enregistrer des modifications que vous avez<br>apportées à un enregistrement existant. |

## Raccourcis clavier

#### Raccourcis clavier pour la saisie de données

Utilisez les raccourcis clavier suivants pour accélérer la saisie des données.

| Touche   | Action                                                |
|----------|-------------------------------------------------------|
| Entrée   | Appliquer les changements au champ que vous modifiez. |
| Tab      | Aller au champ suivant.                               |
| P. préc. | Aller en haut de la fenêtre affichée.                 |
| P. suiv. | Aller en bas de la fenêtre affichée.                  |
| Maj+Tab  | Aller au champ précédent.                             |

#### Raccourcis clavier pour les tables de détails

Utilisez les raccourcis clavier suivants pour naviguer et saisir des informations dans les tables de détails.

| Touche                                  | Action                                                |
|-----------------------------------------|-------------------------------------------------------|
| Entrée                                  | Appliquer les changements au champ que vous modifiez. |
| Flèche vers la gauche ou vers la droite | Se déplacer vers la gauche ou la droite de la table.  |

| Touche                                            | Action                                                                                                  |
|---------------------------------------------------|----------------------------------------------------------------------------------------------------|
| Maj+Tab                                           | Aller au champ précédent.                                                                               |
| Tab                                               | Aller au champ suivant.                                                                                 |
| Tapez le numéro de page et<br>appuyez sur Retour. | Allez à une page spécifique dans les tables de détails qui<br>affichent plusieurs pages d'informations. |
| Flèche vers le haut et vers le<br>bas             | Remonter ou descendre d'un rang.                                                                        |

# Travailler avec les tables de saisie des détails

Les écrans de saisie de transactions de Sage 300 comprennent une table de saisie de détails qui affiche les détails des transactions sous forme de tableau.

Dans la plupart des cas, vous pouvez saisir tous les détails d'une transaction dans la table.

- Pour ajouter un détail, cliquez sur le bouton **Ajouter ligne**, puis saisissez l'information voulue pour le détail dans la table.
- Pour modifier un détail, sélectionnez la ligne que vous souhaitez modifier, puis apportez les modifications voulues.
- Pour supprimer un détail, sélectionnez la ligne que vous souhaitez supprimer, puis cliquez sur **Supprimer ligne**.

#### Conseils :

- Pour afficher, masquer ou organiser les colonnes de la table, cliquez sur le bouton **Modifier** colonnes.
- Pour redimensionner une colonne, faites glisser le bord de l'en-tête de la colonne.
- S'il y a plus de colonnes que ce qui peut être affiché simultanément, vous pouvez utiliser la barre de défilement horizontale située au bas d'une table pour consulter les colonnes supplémentaires.